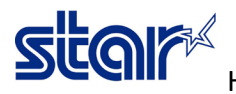

\*\*Connect printer through LAN Cable for get IP Address\*\*

1. Download and Install Utility > <a href="http://www.starmicronics.com/support/">http://www.starmicronics.com/support/</a> Select same as below

# Star Micronics Support Database

Welcome to the Star Micronics Global Support Site! Browse Star's online database to easily and quickly find drivers, software, documentation and FAQs. To begin, choose your printer below.

#### Star Micronics Software License Agreement

| Product Type     | Thermal  How do I find my Printer Type?                                  |
|------------------|--------------------------------------------------------------------------|
| Printer Family   | BSC10  How do I find my Printer Family Name?                             |
| Printer Model    | BSC10  How do I find my Printer Model Name?                              |
| Interface        | Ethernet  V How do I identify my interface?                              |
| Operating System | Windows 10 / 8 / 7 / Vista <u>How do I identify my Operating System?</u> |
| Language         | EN / CH / FR / KR / RU / SP 🗸                                            |

### 2. Click BSC10 Installation CD V2.1 for download

# Recommended Driver:

#### BSC10 Installation CD V2.1\* (146MB)

Installation CD Package including Windows Driver, Configuration Utility, OPOS and Manuals Windows 10(32/64-bit), Windows 8.1(32/64-bit), Windows 8(32/64-bit), Windows 7(32/64-bit), Windows Vista(32/64-bit)

#### 3. After download done, Go to that file and right click at "Autorun" and click "Run as administrator"

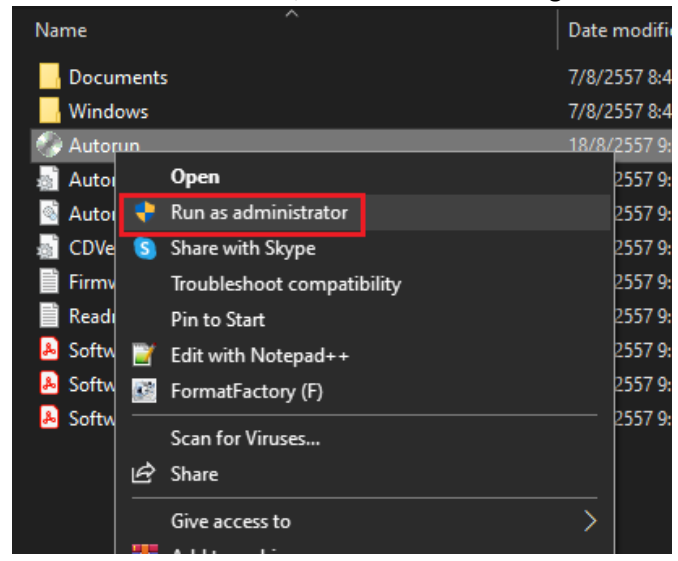

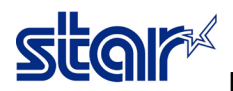

### 4. Click "Install"

| 候 Star Micronics Printer Software | Installation CD                    |
|-----------------------------------|------------------------------------|
| Install                           |                                    |
| Manual                            |                                    |
| SDK<br>Contact Us                 | Star Micronics<br>Printer Software |
| Browse CD                         | Installation CD                    |
| Exit                              | Ver.2.1                            |

# 5. Check "I Agree" then click "Next"

#### 🜠 Software License Agreement

To proceed you must agree with the following:

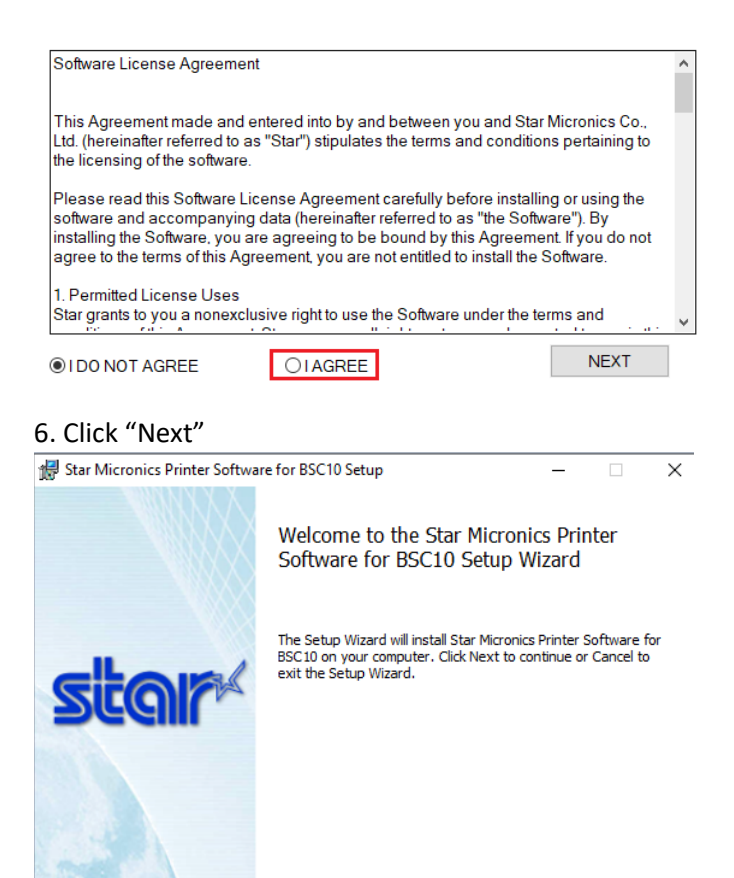

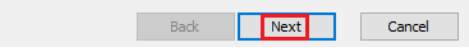

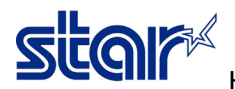

7. Check I accept... then click "Next"

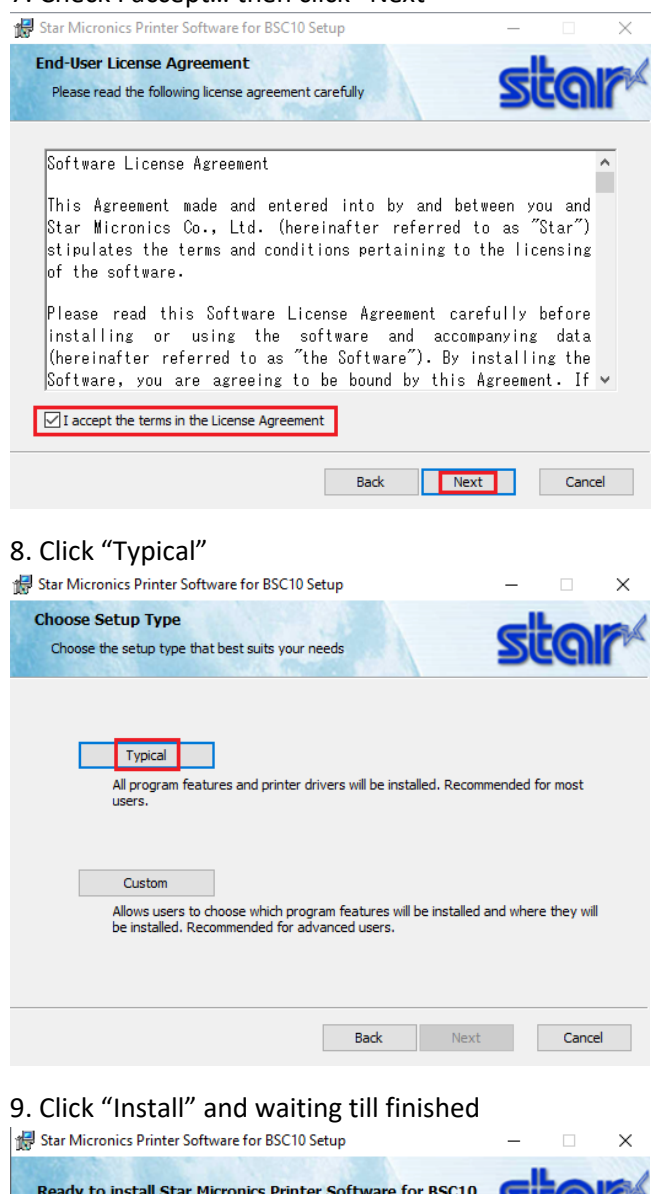

| Ready to install Star Micronics Printer Software for BSC10                                                                                  |
|----------------------------------------------------------------------------------------------------|
| Click Install to begin the installation. Click Back to review or change any of your installation settings. Click Cancel to exit the wizard. |
|                                                                                                    |
|                                                                                                    |
|                                                                                                    |
| Back Install Cancel                                                                                                    |

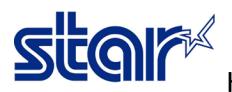

### 10. Click "Finish"

| 🛃 Star Micronics Printer Softwa | re for BSC10 Setup                                    | -                   |       | × |
|---------------------------------|-------------------------------------------------------|---------------------|-------|---|
|                                 | Completed the Star Micron<br>Software for BSC10 Setup | ics Print<br>Wizard | er    |   |
| star*                           | Click the Finish button to exit the Setup             | Wizard.             |       |   |
|                                 | <u>B</u> ack <u>Finis</u>                             | ;h                  | Cance |   |

# 11. Open the program "Printer Utility BSC10"

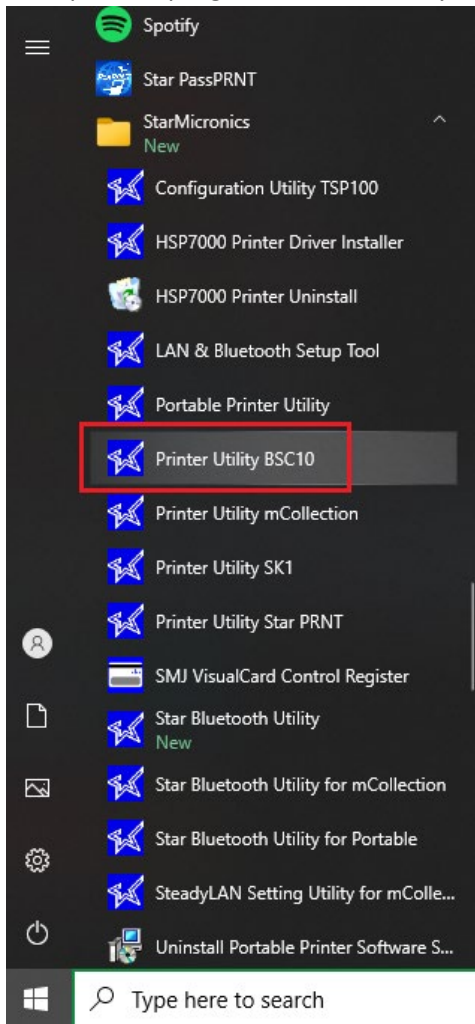

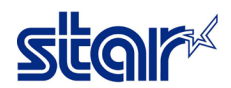

12. Click "Ethernet > Search Network" and waiting till get IP Address then click "Done"

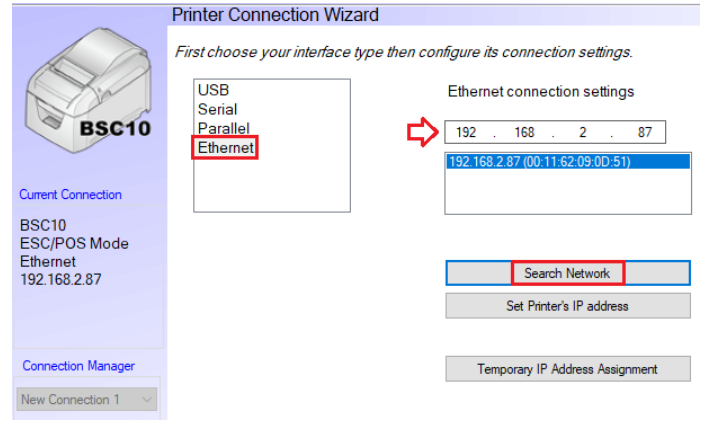

13. Click "OK" if do not want to change printer name Printer Utility

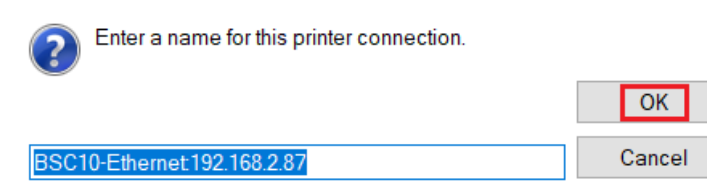

14. Click "OK"

|   | operation | η.                                                                                                    |
|---|-----------|----------------------------------------------------------------------------------------------------|
| T | Printer ( | Utility                                                                                                    |
| C | 1         | Please install or manage printer driver from [Windows Printer<br>Queue Management] page if you would like to send data via the<br>driver. |
| L |           |                                                                                                    |
| T | naced on  |                                                                                                    |
|   | based on  | r ine text of your receipte.                                                                                                    |

15. Click "Printer Setting" and waiting till finished download current configuration

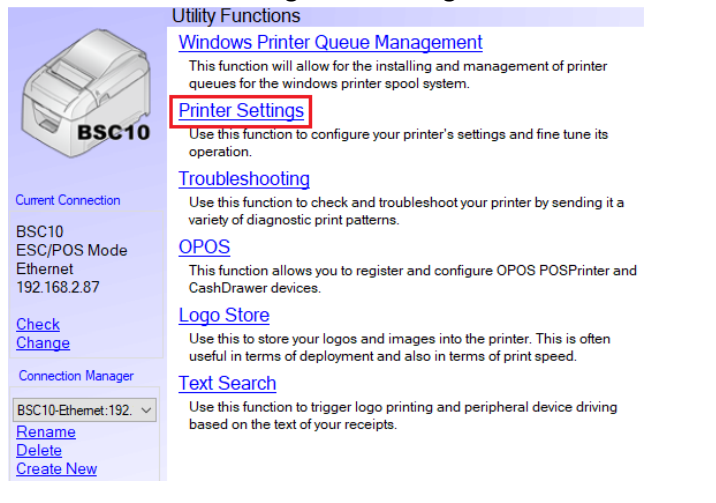

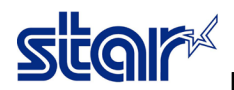

16. Setting at Paper Size to 80mm x Receipt (48 Columns) and Printer Density to +3 (Darkest)

Utility Functions > Printer Settings

| Category A | All                        | ✓ * : Default Option                                                                                                    |   |   |
|------------|----------------------------|----------------------------------------------------------------------------------------------------|---|---|
|            | Ladder Barcode Adjustment  | OFF *                                                                                                    | • | ^ |
|            | Multi Bytes Character Code | Traditional Chinese (BIG5) *                                                                                             | + |   |
|            | Paper Size                 | 80mm x Receipt (42 Columns) *                                                                                            | • |   |
|            | Print Density              | 80mm x Receipt (42 Columns)<br>80mm x Receipt (48 Columns)<br>58mm x Receipt (30 Columns)<br>58mm x Receipt (33 Columns) |   |   |
|            | Print Speed                | High Speed *                                                                                                    | • | J |
|            | Printer Performance        | Print Quality *                                                                                                    | • |   |
|            | Top Margin                 | 11mm *                                                                                                    | • |   |
|            | Vertical Length Reduction  | Disable *                                                                                                    | • | * |

# <u>Utility Functions ></u> Printer Settings

| Categor | y All |                            | ~                             | * : Default Option |   |   |
|---------|-------|----------------------------|-------------------------------|--------------------|---|---|
|         |       | Ladder Barcode Adjustment  | OFF *                         |                    | • | ^ |
|         |       | Multi Bytes Character Code | Traditional C                 | Chinese (BIG5) *   | Ŧ |   |
|         |       | Paper Size                 | 80mm x Rec                    | eipt (48 Columns)  | • |   |
|         |       | Print Density              | Standard *                    |                    | • |   |
|         |       | Print Speed                | Standard *<br>+1<br>+2        |                    |   |   |
|         |       | Printer Performance        | +3 (Darkest)<br>Print Quality | •                  | ÷ |   |
|         |       | <u>Top Margin</u>          | 11mm *                        |                    | • |   |
|         |       | Vertical Length Reduction  | Disable *                     |                    | • | ~ |

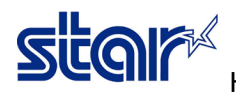

17. Click "Store" for save configuration then click "OK"

| Utility Functions > F | Printer Settings           |                              |
|-----------------------|----------------------------|------------------------------|
| Category All          |                            | * : Default Option           |
| Ŀ                     | adder Barcode Adjustment   | OFF*                         |
| 1                     | Multi Bytes Character Code | Traditional Chinese (BIG5) * |
|                       | Paper Size                 | 80mm x Receipt (48 Columns)  |
|                       | Print Density              | +3 (Darkest)                 |
|                       | Print Speed                | High Speed *                 |
|                       | Printer Performance        | Print Quality *              |
|                       | Top Margin                 | 11mm* •                      |
|                       | Vertical Length Reduction  | Disable *                    |
| File Operations       |                            |                              |
| Export                | Import                     |                              |
| Printer Operations    |                            |                              |
| Reset Defaults        | Print Settings             | Store                        |

#### Success

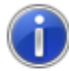

All printer switch settings are stored correctly.

| OK |
|----|
|----|

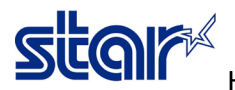

18. Click "Printer Setting" for printing self-test of the printer (Should be same as next picture)

| Utilit | y Functions | > | Printer Settings |  |
|--------|-------------|---|------------------|--|
|        |             |   |                  |  |

| Category       | All     |                          | ~                   | * : Default Optic | on |
|----------------|---------|--------------------------|---------------------|-------------------|----|
|                | Lado    | ler Barcode Adjustment   | OFF *               |                   | -  |
|                | Mul     | ti Bytes Character Code  | Traditional Chinese | (BIG5) *          | -  |
|                |         | Paper Size               | 80mm x Receipt (48  | Columns)          | •  |
|                |         | Print Density            | +3 (Darkest)        |                   | •  |
|                |         | Print Speed              | High Speed *        |                   | •  |
|                |         | Printer Performance      | Print Quality *     |                   | •  |
|                |         | <u>Top Margin</u>        | 11mm *              |                   | •  |
|                | Ve      | ertical Length Reduction | Disable *           |                   |    |
| File Operation | ns      |                          |                     |                   |    |
| Expor          | rt      | Import                   |                     |                   |    |
| Printer Opera  | itions  |                          |                     |                   |    |
| ResetDe        | efaults | Print Settings           | Store               | Reload            |    |

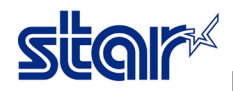

\*\*\* BSC10 LAN Ver1.3 -b1.3 \*\*\* -- Memory Switch --FEDCBR9876543210 HEX. <0> 00000010000000 0200 <1> 00000000000000 0000 <2> <3> 0000000000000000000 0000 <7> 000000000000000 0000 <8> 00000000000000 0000 -- Memory Switch Detail --<0>4 = Character Mode: Standard <1>9 = Top Margin: Default <1>7 = Large Font: Vaild <2>C = 180 Rotation: Invalid <2>A = Print Start Control: Line <2>5,4= Print Speed: Normal <2>2-O= Print Density: +3 <4>C = Motion Unit: Dot by dot <4>4 = Character/Line: Max <4>2-O= Printable Area: 72mm <7>C = ASB: Valid <7>4 = BUSY: All <B>F-C= H-Reduced Size: Invalid <B>B-8= V-Reduced Size: Invalid <B>3 = H-Paper Reduction: Invalid <8>2 = V-Paper Reduction: Invalid